#### TeCOT利用者とIDの種類について

TeCOTにおける予約マッチングを近日中に開始する際、まずは企業従業員等のビジネスを目的とする渡航者(在留 外国人を含む)を対象としたい。その他の渡航者(留学生、観光客等)については、gBizIDとは別のID発行を行う準 備もあるため、後日(10月下旬目処)に対象に追加することを想定※。また、旅行代理業者については、顧客の区分 方法(優先、一般枠)など論点を整理した上で対応を検討したい。 ※いずれにせよ、TeCOTの設置趣旨を踏まえ、ビジネス渡航者以外の渡航者の利用は、予約枠の余裕時に限定。

|             | 渡航者の種類          | IDの種類                                                       | 利用開始可能時期           |
|-------------|-----------------|-------------------------------------------------------------|--------------------|
|             | 企業従業員(航空会社乗員含む) | gBizID(法人)の取得。                                              | 10/8               |
|             | 個人事業主(フリーランス含む) | gBizID(個人)の取得。                                              | 10/8               |
|             | 公務員             | gBizID(公務員)の取得。                                             | 10/8               |
| 優<br>先<br>枠 | 企業従業員の同伴家族      | 企業従業員のgBizID(法人)を使って、代理申請で予約。<br>代理申請できる点は利用者向けマニュアル等に記載予定。 | 10/8               |
| 17          | スポーツ選手(所属団体あり)  | 所属団体が法人(一般社団法人等)であれば、所属団体の名義<br>で、gBizlD(法人)の取得。            | 10/8               |
|             | 在留外国人(受入企業あり)   | gBizID(法人)の取得。                                              | 10/8               |
|             | 研究者             | 所属大学のgBizlD(法人)の取得。                                         | 10/8               |
|             | 在留外国人(受入企業なし)   | 一般個人IDの取得。                                                  | 開発中<br>(10月下旬発行予定) |
| —<br>般<br>枠 | 留学生             | 一般個人IDの取得。                                                  | 開発中<br>(10月下旬発行予定) |
|             | 観光客・その他         | 一般個人IDの取得。                                                  | 開発中<br>(10月下旬発行予定) |

# TeCOTのシステム設計について

(前回委員会のご指摘への運用開始時における対応)

これまでの各委員のご指摘を踏まえ、運用開始時におけるシステム上の対応の方向性についてご確 認いただきたい。今後、引き続き、システムの使い勝手向上のための改修を行う予定。なお、次回運 営委員会において、運用開始後の渡航者、参加医療機関双方からのご意見、苦情等について、その概 要をご報告する予定。

【主な設計変更事項】

- ① 標準的な検査価格を表示【P6】
- 市区町村単位での医療機関検索機能を追加【P6】
- ③ 検査証明書の発行までにかかる時間を表示【P6】
- ④ 医療機関からの注意事項及びキャンセルポリシーを表示する画面を追加【P7, 12】
- ⑤ 航空券情報入力の必須化【P8】
- ⑥ 予約確認メールの自動送付機能を追加【P9,14】
- ⑦ システム上の予約・キャンセル機能の変更【P9, 10, 14, 15】
- ⑧ 医療機関による登録情報の変更機能追加【P13】

資料4-2

令和2年9月29日

事務局

TeCOT特設ウェブサイト(トップページ)

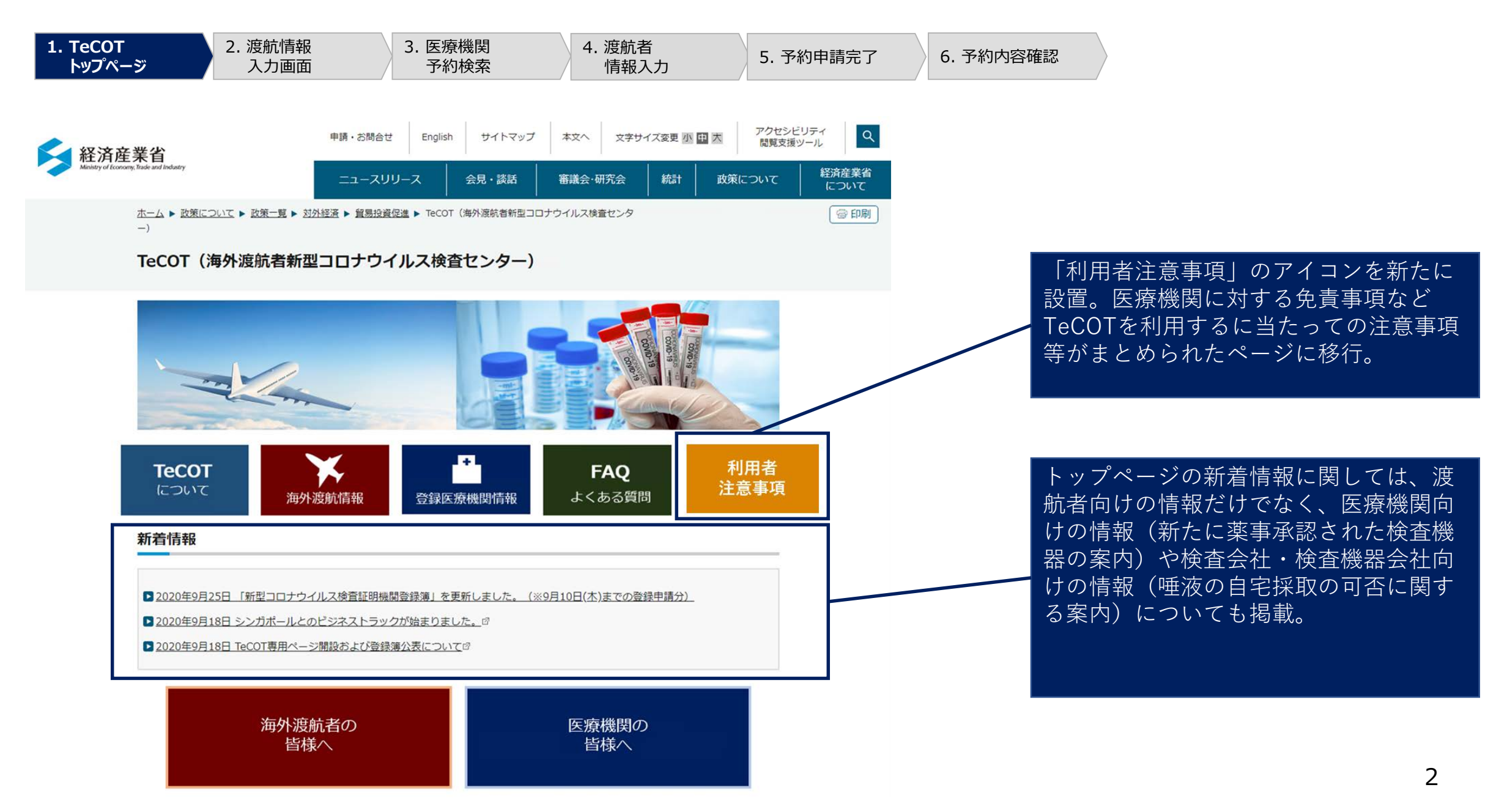

# TeCOT 渡航者ログイン後の画面

### 渡航者向け渡航情報入力画面

| 1. TeCOT<br>トップページ<br>2. 渡航情報<br>入力画面 | 3. 医療機関<br>予約検索 | 4. 渡航者<br>情報入力 | 5. 予約申請完了 | 6. 予約内容確認 |                                        |
|---------------------------------------|-----------------|----------------|-----------|-----------|----------------------------------------|
| トップへ 新規予約登録 登録                        | 済予約一覧 ログアウト     |                |           |           | 今村誠 様/UserID 15                        |
| 新規予約                                  |                 |                |           |           |                                        |
|                                       |                 |                |           |           | *必須入力                                  |
| 渡航情報入力                                |                 |                |           |           |                                        |
| 渡航先*                                  |                 |                |           |           |                                        |
| アラフ<br>直<br>長国連邦<br>渡航目的*             |                 |                |           |           | <b>*</b>                               |
| ビジネス                                  |                 |                |           |           | ~                                      |
| 渡航目的詳細*                               |                 |                |           |           |                                        |
| 商談                                    |                 |                |           |           |                                        |
| <b>渡航期間*</b> 2020/10/01 📋 ~ 2         | 020/10/03       |                |           |           |                                        |
|                                       |                 |                |           | ಕಾಟಕ      | まのご質問にお答えします<br>次へ進まう<br>TeCOT FAQチャット |

#### 渡航者向け医療機関検索画面

| 1. TeCOT 2.<br>トップページ | 渡航情報     3. 医療機関     4. 渡航者       入力画面     予約検索     情報入力                                                                                                    | 5. 予約申請完了                          | 6. 予約内容確認   |
|-----------------------|----------------------------------------------------------------------------------------------------|------------------------------------|-------------|
|                       | トップへ 新規予約登録 登録済予約一覧 ログアウト                                                                                                    | 今村誠 様/UseriD 15                    | -           |
|                       | 新規予約                                                                                                    |                                    |             |
|                       | 渡航先に対応する検査手法                                                                                                    |                                    |             |
|                       | <ul> <li>環航第 : アラブ首長国連邦</li> <li>遺航期間: 2020/10/01~2020/10/03</li> <li>選択された運航先が対応している検査手法は以下の通りです。</li> <li>なお、システム上の情報は定期更新であり、最新の情報と差異がある場合があります。お手数ですが、週航先国の検査要件・証明:</li> <li>でご確認をお願いいたします。</li> <li>加えて、入国に際しては、検査要件以外にも各国独自の入国要件を定めている場合があります。外務省のWebサイトにおいて予め</li> </ul> | 雪の提示要件は外務省のWebサイト<br>ご確認をお願いいたします。 |             |
|                       | ▲/▼<br>検査手法                                                                                                    | 3115                               |             |
|                       | PCR検査(リアルタイム方式) 炭明頭                                                                                                    | 0                                  |             |
|                       | PCR検査(リアルタイム方式) 埴波                                                                                                    | ~                                  |             |
|                       | PCR検査(リアルタイム方式以外)募項頭                                                                                                    | 0                                  |             |
|                       | PCR検査(リアルタイム方式以外) 唾液                                                                                                    | 2                                  |             |
|                       | LAMP検查鼻咽頭                                                                                                    | 0                                  |             |
|                       | LAMP検查環境                                                                                                    | -                                  |             |
|                       | 抗原検査(簡易キット)募項領                                                                                                    | 0                                  |             |
|                       | 抗原検査(簡易キット)唾液                                                                                                    | -                                  |             |
|                       | 抗原検查(之星)與咽頭                                                                                                    | 0                                  |             |
|                       | 抗原検查(之瑩)唾液                                                                                                    | 177                                |             |
|                       | 医療機関検索                                                                                                    |                                    |             |
|                       | 検査手法         都道府県         市区町村         最寄り駅           検査手法で絞り込み         マ         東京都         「市区町村で絞り込み マ」         記入例:東京駅                                                                                                    | -                                  | クページで拡大<br> |
|                       | □日時指定予約 年 /月/□ □<br>□電話予約                                                                                                    | (検索)(クリア)                          |             |

# 渡航者向け医療機関検索画面(医療機関の選択段階)

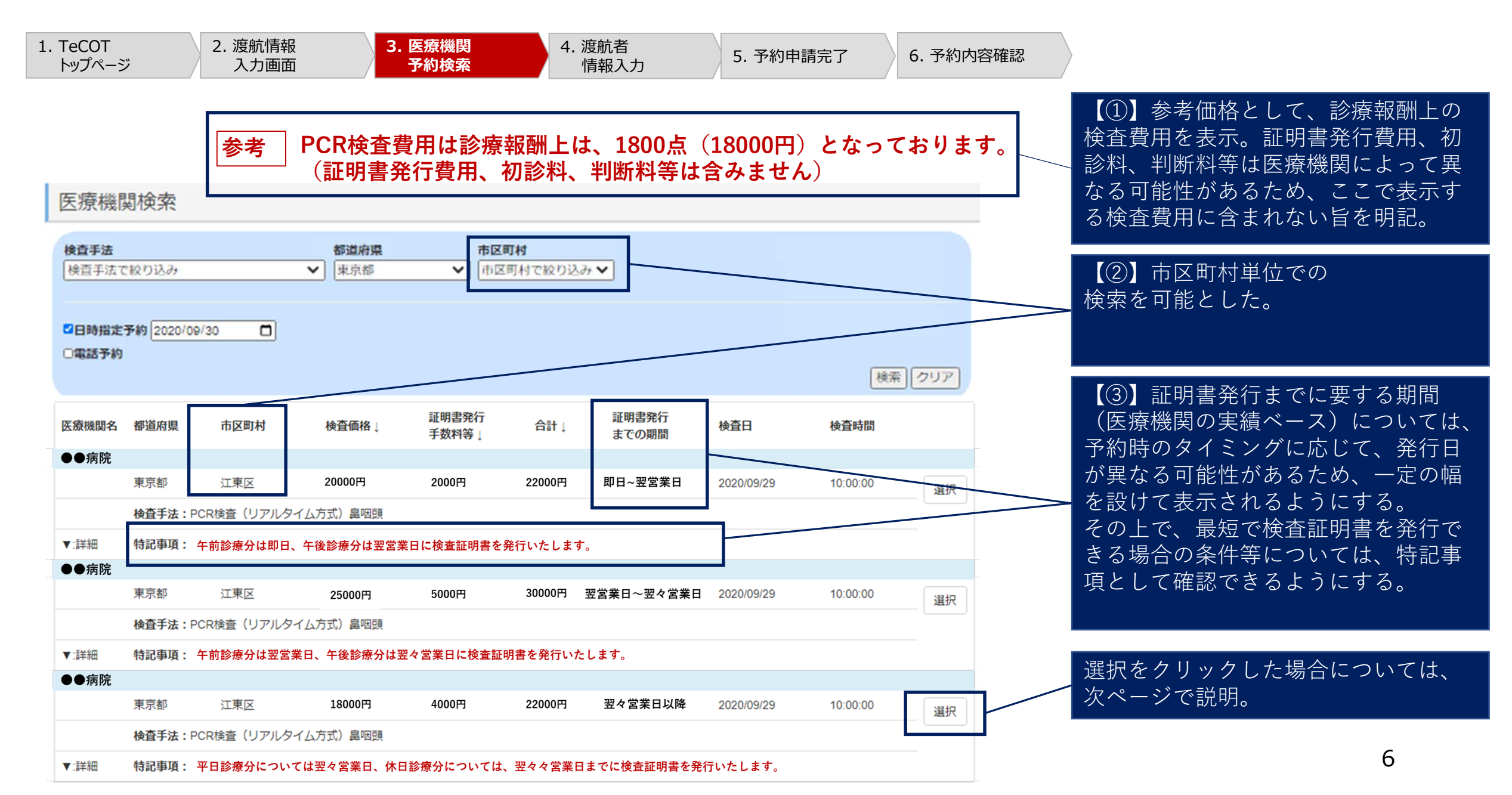

# 渡航者向け医療機関検索画面(特定の医療機関の選択段階)

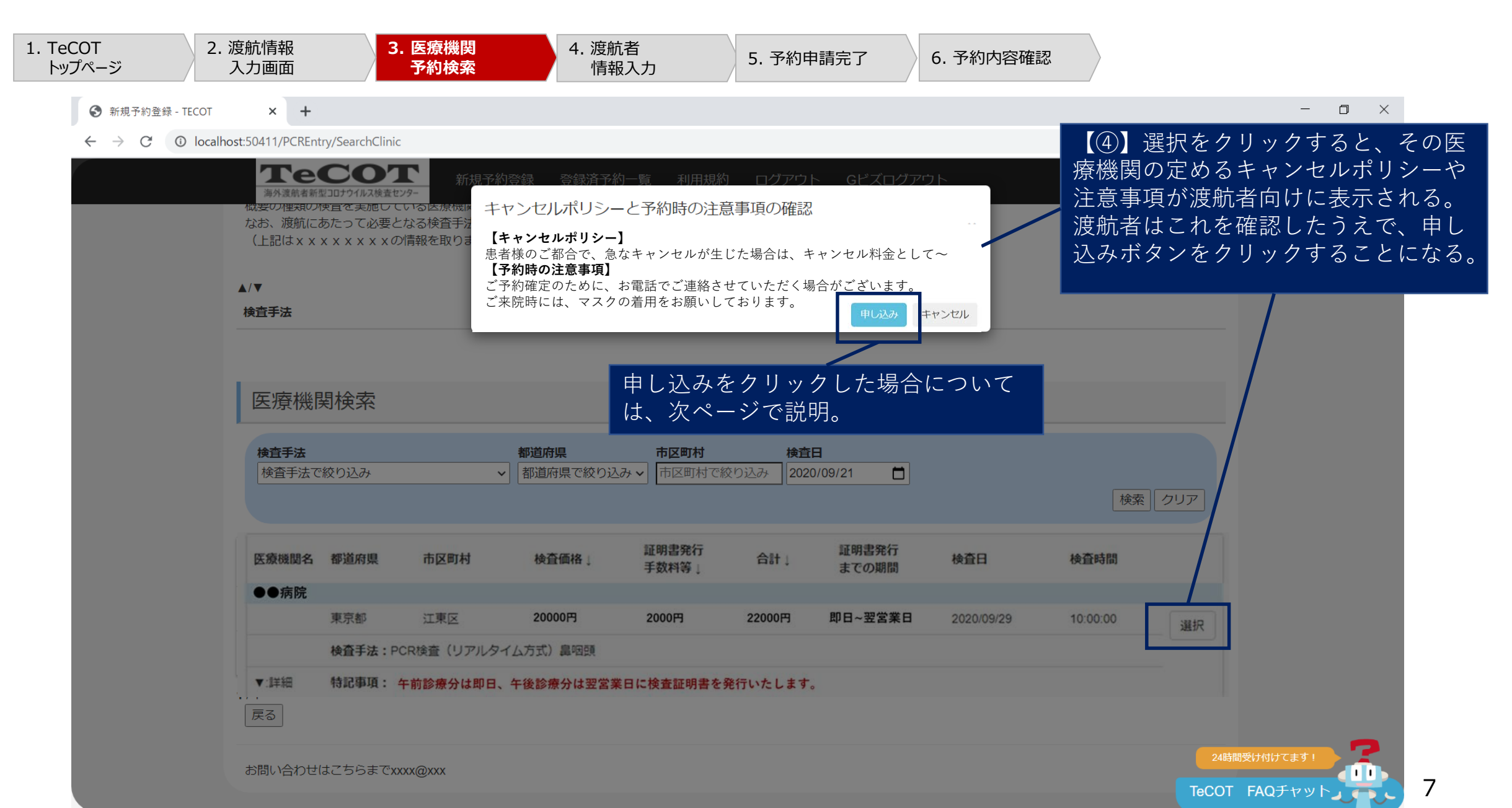

# 渡航者向け渡航情報入力画面(特定の医療機関への申込み手続)

| <b>ア この ア こう ア ごう ア ごう ア ごう ア ごう ア ごう ア ごう ア ごう</b> | ▲<br>福井洋志 様/UserID 5                               |
|-----------------------------------------------------|----------------------------------------------------|
| 電話番号*                                               | 【⑤】航空券の取得を予約のための必須条件とする。<br>(チケットの航空券番号または予約番号を入力) |
| メールアドレス*                                            | ※その他の番号(VISA番号、パスポート番号等)については、現時上のはませんかい。          |
| メールアドレス (確認) *                                      | いては、現時点では氷めない。必要性については、リリース後の利用状況を見つつ、今後検討。        |
| 航空券情報                                               |                                                    |
| 航空券の取得状況*                                           |                                                    |
| 選択してください                                            | <b>~</b>                                           |
| チケット番号*                                             |                                                    |
| 出発日時*                                               |                                                    |
|                                                     |                                                    |
| 戻る                                                  | 次へ進む                                               |
| お問い合わせはこちらまでxxxx@xxx                                |                                                    |

# 渡航者向け予約申請確認画面(特定の医療機関への申込み完了)

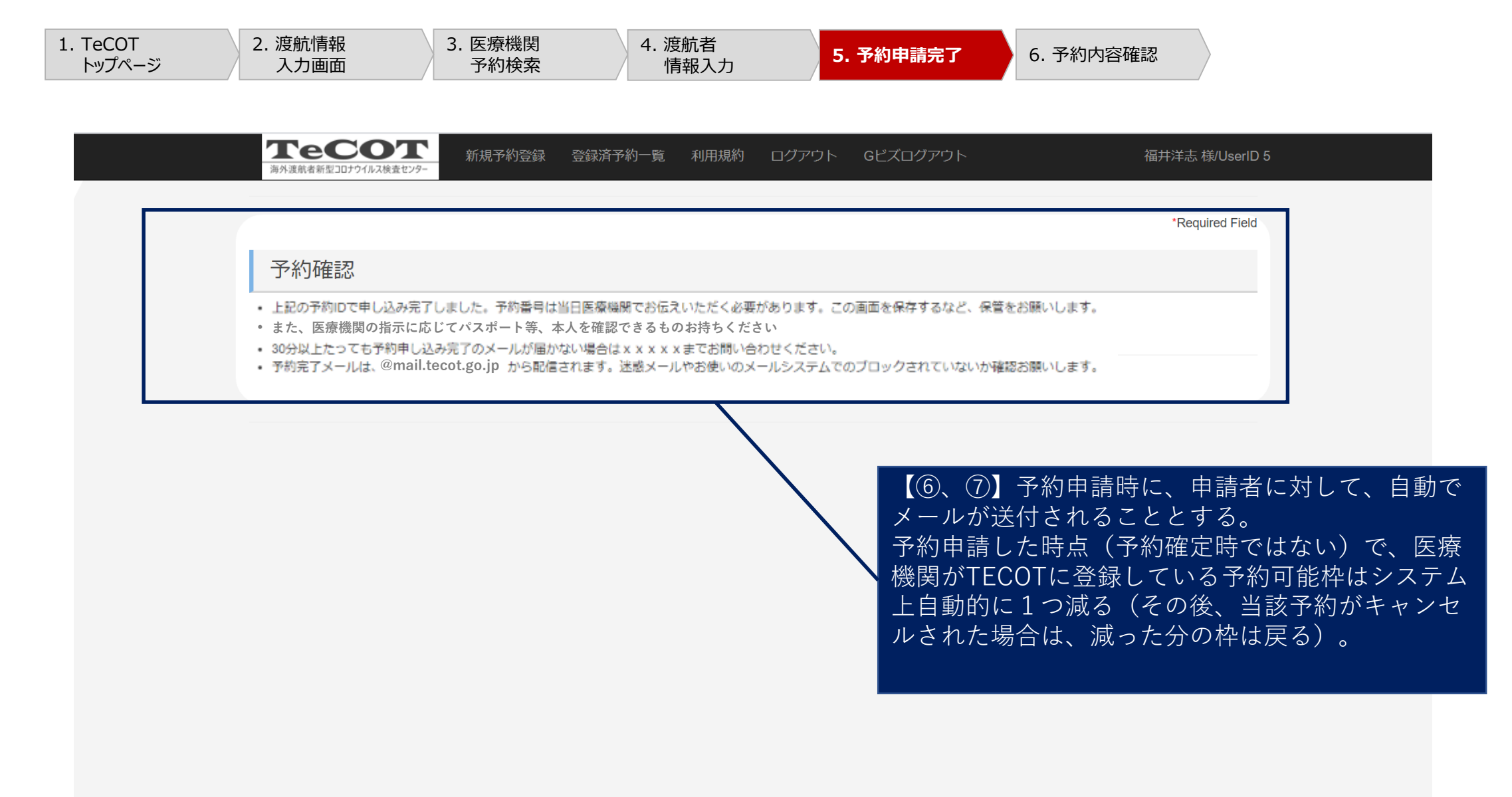

#### 渡航者向け予約内容確認画面

| 1. TeCOT<br>トップページ                      | 2. 渡航情報<br>入力画面                                         | 3. 医療機関<br>予約検索 | 4. 渡航者<br>情報入力 | 5. 予約申請完了         | 6. 予約內容確認                            |  |
|-----------------------------------------|---------------------------------------------------------|-----------------|----------------|-------------------|--------------------------------------|--|
|                                         | × +                                                     |                 |                |                   |                                      |  |
| $\leftarrow \rightarrow C$ (D) localbox | st-50/11/PCREntry/EntryList                             |                 |                |                   |                                      |  |
|                                         |                                                         |                 |                |                   | 【⑦】予約成立後(医療機関の確認後)においても、             |  |
|                                         | 海外流動素新型コロナウイルフ始売センター                                    | 新規予約登録 登録済予約    | -覧 利用規約 ログアウト  | · Gビズログアウト        | 渡航者はキャンセルが可能                         |  |
|                                         | MALIGUNE REPORT AND AND AND AND AND AND AND AND AND AND |                 |                |                   |                                      |  |
|                                         | <b>X</b>                                                |                 |                |                   |                                      |  |
|                                         | 豆 録済予約一覧                                                |                 |                |                   |                                      |  |
|                                         |                                                         |                 |                |                   |                                      |  |
|                                         |                                                         |                 |                |                   |                                      |  |
|                                         |                                                         |                 |                |                   |                                      |  |
|                                         | 甲し込み一覧                                                  |                 |                |                   |                                      |  |
|                                         |                                                         |                 |                |                   |                                      |  |
|                                         | 予約ID 渡航者氏名                                              | ステータス 医療機関名     | 検査手法           | 検査日時              |                                      |  |
|                                         | ▼ 50 申請者氏名                                              | - テスト環境D        | PCR検査(リアルタイム方式 | 為國國 2020/09/18 10 | 0:00:00 キャンセル                        |  |
|                                         | 基本情報                                                    |                 |                |                   |                                      |  |
|                                         | 予約ID                                                    | 50              |                |                   |                                      |  |
|                                         | 予約ID(払出)                                                | XXX             |                |                   |                                      |  |
|                                         | 申請者ID                                                   | 5               |                |                   |                                      |  |
|                                         |                                                         |                 |                |                   |                                      |  |
|                                         | 渡航情報                                                    |                 |                |                   |                                      |  |
|                                         | 渡航先                                                     | アンドラ公国          |                |                   |                                      |  |
|                                         | 渡航目的                                                    | ビジネス            |                |                   |                                      |  |
|                                         | 渡航目的詳細                                                  | aaa             |                |                   |                                      |  |
|                                         | 渡航期間(開始)                                                | 2020/12/31      |                |                   |                                      |  |
|                                         | 渡航期間(終了)                                                | 2020/12/31      |                |                   |                                      |  |
|                                         |                                                         |                 |                |                   | 2                                    |  |
|                                         | 航空券情報                                                   |                 |                |                   |                                      |  |
|                                         | 航空券の取得状況                                                | 取得済み            |                |                   | TeCOT FAQチャット                        |  |
|                                         | 🧿 Ui 🙆 📔 🕨                                              | 1 🔜             |                |                   | ^ ₽ 4 × × □ 11.03<br>2000/00/18 ₽ 10 |  |

# TeCOT 医療機関ログイン後の画面

#### 医療機関向け登録基本情報編集画面

| 1. TeCOT<br>トップページ | 2. 医療機関<br>基本情報編集                                            | 3. 検査手法<br>予約枠設定 | 4. 予約一覧確認 |                                                                       |
|--------------------|--------------------------------------------------------------|------------------|-----------|-----------------------------------------------------------------------|
|                    | 基本情報                                                         |                  |           |                                                                       |
|                    | 4<br>医療機関名*<br>「スト環境B                                        |                  |           | 予約一覧・ステータス変更 予約枠設定 基本情報 検査手法 対応済み予約一覧 利用規約 ログアウト Gビズログアウト 福井洋志様/Userl |
|                    | 医療機関名_英語*<br>clinicb<br>郵便番号*                                |                  |           | 11.0,,,,,,,,,,,,,,,,,,,,,,,,,,,,,,,,,,,                               |
|                    | 111111<br>111111<br>都道府県*<br>原京都                             |                  |           | 2                                                                     |
|                    | <b>番地以下*</b><br>甲央区0-0-0                                     |                  |           | 日本語以外の対応言語(その他)*                                                      |
|                    | 電話面号*<br>[03-1111-xxxx<br>市区同村*                              |                  |           | □ <sup>(1)</sup> 平部<br>予約の受付方式*                                       |
|                    | 中央区<br>都道府県_英語*<br>Chiba                                     |                  | ſ         | 予約枠管理機能を使用                                                            |
|                    | 市区町村_英語*<br>chiba-shi<br>番地以下_英語*                            |                  |           | キャンセルポリシー                                                             |
|                    | chuo0-0-0<br>検査証明の実施責任者_役職*<br>院長                            |                  |           | 患者様のご都合で、急なキャンセルが生じた場合は、キャンセル料金として~                                   |
|                    | 検査証明の実施責任者_氏名*<br>田中次郎<br>担当者名*                              |                  |           | 予約時の注意事項                                                              |
|                    | 中山花子<br><b>担当者名_英語*</b><br>nahako nakayama                   |                  |           | ご予約確定のために、お電話でご連絡させていただく場合がございます。                                     |
|                    | ウェブサイト*<br>http://xxxx.xxxx<br>アクヤス可能な駅*                     |                  |           |                                                                       |
|                    | 日本語以外の対応言語*<br>1                                             |                  | L         | 次へ進む                                                                  |
|                    | 日本語以外の対応言語(その他)*<br>日本語<br>予約の帯付ちず:                          |                  |           |                                                                       |
| Г                  | キャンセルボリシー                                                    | ¥                |           |                                                                       |
|                    | キヤンセルは必ず電話で行つてくたさい。当                                         |                  |           | 医療機関側にて自由に記述することを可能にした。                                               |
|                    | <b>予約時の注意事項</b><br>予約時には×××××××××××××××××××××××××××××××××××× |                  |           |                                                                       |
|                    |                                                              |                  |           |                                                                       |

## 医療機関向け検査手法・予約枠設定画面

 1. TeCOT
 2. 医療機関
 3. 検査手法

 トップページ
 基本情報編集
 予約枠設定

| 予約一覧・ステータス変更 予約中間定<br>検査手法 | 基本情報 核查手  | ま ログアウ   | ΡE      | 今村誠 梯/UserID 89           | 【⑧】各種検査方式に関                     | して、空席状況、検査証明<br>、価格等の情報を医療機関<br>が可能。 |
|----------------------------|-----------|----------|---------|---------------------------|---------------------------------|--------------------------------------|
| 検査手法                       |           |          |         |                           |                                 | /                                    |
|                            |           | 1.0.000  | for the | 検査手法を追加 一覧を更新             |                                 |                                      |
| 検査方式                       | 陰性証明書所要時間 | 価格       | 備考      |                           |                                 |                                      |
| PCR保留(リアルタイムカエン) 高校設施      | ™D        | 10000 P3 |         | 変更                        |                                 |                                      |
| PCR検査(リアルタイム方式) 唾液         | 52<br>11  | 20000 円  |         | 予約一覧・ステータス変更 予約枠設定 基      | 本情報 検査手法 ログアウト                  | 今村誠 様/UserID 89                      |
| PCR検査(リアルタイム方式以外)島咽頭       | 翌々日       | 30000 円  |         |                           |                                 |                                      |
| PCR検査(リアルタイム方式以外) 唾液       | 翌々日以降     | 40000 円  |         | 予約枠設定                     |                                 |                                      |
|                            |           |          |         | 予約枠設定                     |                                 |                                      |
|                            |           |          |         | 当該画面で予約枠を追加すると、即時で渡航者に表示さ | れます。予約の申し込みがされるとキャンセルするまで他の渡航者に | は表示されません。                            |
|                            |           |          |         | 空き状況追加                    |                                 |                                      |
|                            |           |          |         | 2020/09/25                | → 選択してください                      | ✓ 空き状況追加                             |
|                            |           |          |         | 検査手法                      | 時刻                              | î                                    |
|                            |           |          |         | 2020/09/22                |                                 |                                      |
|                            |           |          |         | PCR検査(リアルタイム方式)鼻咽頭        | 10:00:00:00                     | 削除                                   |
|                            |           |          |         | PCR検査(リアルタイム方式)島咽頭        | 10:00:00:00                     | 利除 13                                |

#### 医療機関向け予約一覧確認画面

 1. TeCOT
 2. 医療機関
 3. 検査手法

 トップページ
 基本情報編集
 予約枠設定

| 子<br>予約<br>25-9 | 約一5<br>为一覧 | <b>うう</b> ・<br>ると渡船 | <b>ステータス</b><br><sup>諸に通知されます。必</sup> | <b>文変更</b><br>要な場合はコメントを入力して | からステ           | タスを更新し                     | 【⑥、(<br>には、[<br>ること<br>予約申<br>セルに<br>てください。 | ⑦医と清変の<br>海機る受する<br>した。 | ▶渡航者からの予約申請を受け入れる<br>創側にて、ステータスを予約確定に変<br>け入れない場合には、ステータスをキ<br>らことで即時にキャンセルが成立。<br>こも、自動で申請者にメールが通知さ |
|-----------------|------------|---------------------|---------------------------------------|------------------------------|----------------|----------------------------|---------------------------------------------|-------------------------|----------------------------------------------------------------------------------------------------|
| 5               | 予約日        | 渡航<br>者氏<br>名       | 検査手法                                  | 渡航者メールアドレス                   | 渡航<br>先        | 渡航期間                       | コメント                                        |                         | ステータス                                                                                                |
| ▼ 2             | 2020/09/01 | 伴志<br>郎             | PCR検査(リアルタ<br>イム方式)鼻咽頭                | hiroshi.fukui@accenture.com  | アン<br>ドラ<br>公国 | 2020/12/31 ~<br>2020/12/31 | 予約を確定しました。当日は、 x<br>x xを忘れずにお持ちください。<br>あ   | コメント<br>入力              | キャンセル・                                                                                               |
| ▼ 2             | 2020/09/01 | 梶義<br>則             | PCR検査(リアルタ<br>イム方式)鼻咽頭                | hiroshi.fukui@accenture.com  | -              | 2010/01/01 ~<br>2010/01/01 |                                             | コメント<br>入力              | 予約確定           キャンセル                                                                                 |
| ▼ 2             | 2020/09/01 | 下山<br>清乃            | PCR検査(リアルタ<br>イム方式)唾液                 | hiroshi.fukui@accenture.com  | アン<br>ドラ<br>公国 | 2020/12/31 ~<br>2020/12/31 |                                             | コメント<br>入力              | キャンセル・                                                                                               |
| ▼ 2             | 2020/09/01 | 古川<br>政幸            | PCR検査(リアルタ<br>イム方式)唾液                 | hiroshi.fukui@accenture.com  | アン<br>ドラ<br>公国 | 2020/12/31 ~<br>2020/12/31 |                                             | コメント<br>入力              | キャンセル・                                                                                               |
| ▼ 2             | 2020/09/01 | 下山<br>清乃            | PCR検査(リアルタ<br>イム方式)唾液                 | hiroshi.fukui@accenture.com  | アン<br>ドラ<br>公国 | 2002/02/02 ~<br>2003/01/03 | 電話連絡                                        | コメント<br>入力              | 24時間受け付けてます!                                                                                         |

#### 医療機関向け予約一覧確認画面

1. TeCOT 2. 医療機関 3. 検査手法 4. 予約一覧確認 予約枠設定 トップページ 基本情報編集

予約枠設定 localhost:50411の内容 すでに確定している予約です。予約確定後のキャンセルは、必ず電話で申請者に 連絡の上、ステータスを変更してください。本当にキャンセルしますか? ▶約一覧・ステータス3 キャンセル OK

予約一覧

予約日

予約一覧・ステータス変更

渡航青氏

検査手法

ステータスを更新すると渡航者に通知されます。必要な場合はコメントを入力してからステータスを更新してください。 なお、予約確定後のキャンセルは、必ず電話で申請者に連絡の上、ステータスを変更してください。

【⑦】予約成立後(医療機関の予約確定後)に、やむ をえない事情で医療機関側からキャンセルする場合は、 必ず電話で申請者に連絡の上、ステータスを確定後 キャンセルに変更することとする(キャンセルの場合 はその旨のメール通知もシステムから同送される)。 電話で申請者に連絡することで、予約できているつも りになって、申請者が来院してしまうことを防ぐ。 また、確定後キャンセルに変更することで、システム 上及び、通知メールによって、確かにキャンセルされ たことが証拠として残る。

| , | 2020/09/25 | 福井 洋志 | PCR検査(リアルタイム方式)鼻<br>咽頭  | hiroshi.fukui@accenture.com | アンドラ公<br>国 | 2020/12/31 ~<br>2020/12/31 | コメント<br>入力 | 申し込み・           |
|---|------------|-------|-------------------------|-----------------------------|------------|----------------------------|------------|-----------------|
| 1 | 2020/09/25 | 幅 侵太  | PCR検査(リアルタイム方式) 鼻咽頭     | yuu. 11sb@gmail.com         | アンドラ公<br>国 | 2020/09/24 ~<br>2020/09/25 | コメント<br>入力 | 申し込み・           |
| 1 | 2020/09/28 | すずきも  | PCR検査(リアルタイム方式) 島<br>咽頭 | aaaa@accenture.com          | アンドラ公<br>国 | 2020/12/31 ~<br>2020/12/31 | コメント<br>入力 | 申し込み・           |
|   | 2020/09/30 | 福井洋志  | PCR検査(リアルタイム方式)鼻<br>咽頭  | hiroshi.fukui@accenture.com | アンドラ公<br>国 | 2020/12/31 ~<br>2020/12/31 | コメント<br>入力 | 予約確定 -          |
| ſ | < 7/7      |       |                         |                             |            |                            |            | デボ90世に<br>確定後キャ |

渡航先

源航期間

コメント

渡航者メールアドレス

お問い合わせはこちらまでxxxx@xxx

#### 今後の検討事項

今回の初期リリース時点では対応しないものの、今後の利用状況を見ながら対応を検討している ものを以下に記載する。

【今後の検討事項】

- 最寄り駅単位での医療機関の検索機能
- 予約申請から予約確定まで一定時間経過しているものについてアラートする機能
- 国を指定しなくても、指定の場所から近い病院を検索できる機能
- 残りの予約可能数に応じて、○(余裕あり)、△(残りわずか)などを表示する機能
- ビジネス以外の渡航目的を追加
- 一般向け | Dの発行